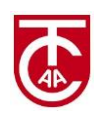

## **SOMMERTRAINING 2024**

## Neue Spieler Registrierung bei tennistrainer.de

### 1) Entweder

<u>www.tennistrainer.de</u> klicken und > Spieler > Kostenloser Spielerzugang folgen:

#### oder

https://www.tennistrainer.de/de/spieler-registrierung.html klicken

### 2) Deine Details eingeben

## Spieler Registrierung

Um einen **Zugang zur Spielerverwaltung** von "tennistrainer.de" zu erhalten, fülle bitte das folgende Formular aus. Du erhältst nach dem Absenden des Formulars eine E-Mail mit den Zugangsdaten zur Spielerverwaltung von "tennistrainer.de".

| E-Mail *                                      |                     | ]1  |                  |  |  |
|-----------------------------------------------|---------------------|-----|------------------|--|--|
| Vorname *                                     |                     | 2   | Ausfüllen<br>und |  |  |
| Nachname *                                    |                     | 3   | "Abschicken"     |  |  |
| E-Mail des Trainers *                         | training@tcaalen.de | ] 4 | anklicken        |  |  |
| Bitte alle mit * markierten Felder ausfüllen. |                     |     |                  |  |  |
|                                               | > Abschicken        |     |                  |  |  |

# 3) An die eingegebene E-Mail Adresse erhaltest du Zugangsdaten (Benutzername und Passwort) von tennistrainer.de

- 4) Mit den Zugangsdaten bei tennistrainer.de einloggen.
- 5) Wichtige Funktionen sind jetzt verfügbar:

| Persönliche Daten<br>aktualisieren: | Meine Daten >>> Persönliche Daten >>> Daten bearbeiten<br>Please check the information you have (name and e-mail) and<br>provide at least your address, date of birth and telephone number.                                     |
|-------------------------------------|----------------------------------------------------------------------------------------------------|
| Freigebene Dokumente<br>lesen:      | Meine Daten >>> Dokumente<br>Du erhaltest eine E-Mail-Benachrichtigung von tennistrainer.de, wenn<br>ein Dokument freigegeben wird,<br>"Dokumente" ist für dich nur sichtbar, wenn sie von deinem Trainer<br>freigegeben wurde. |
| Für das Training Dich anmelden:     | Meine Daten >>> Trainingsanmeldung<br>Die "Trainingsanmeldung" ist für dich nur sichtbar, wenn sie von<br>deinem Trainer freigeschaltet wurde.                                                                                  |